## How to read a TruDiligence Background Investigation Report

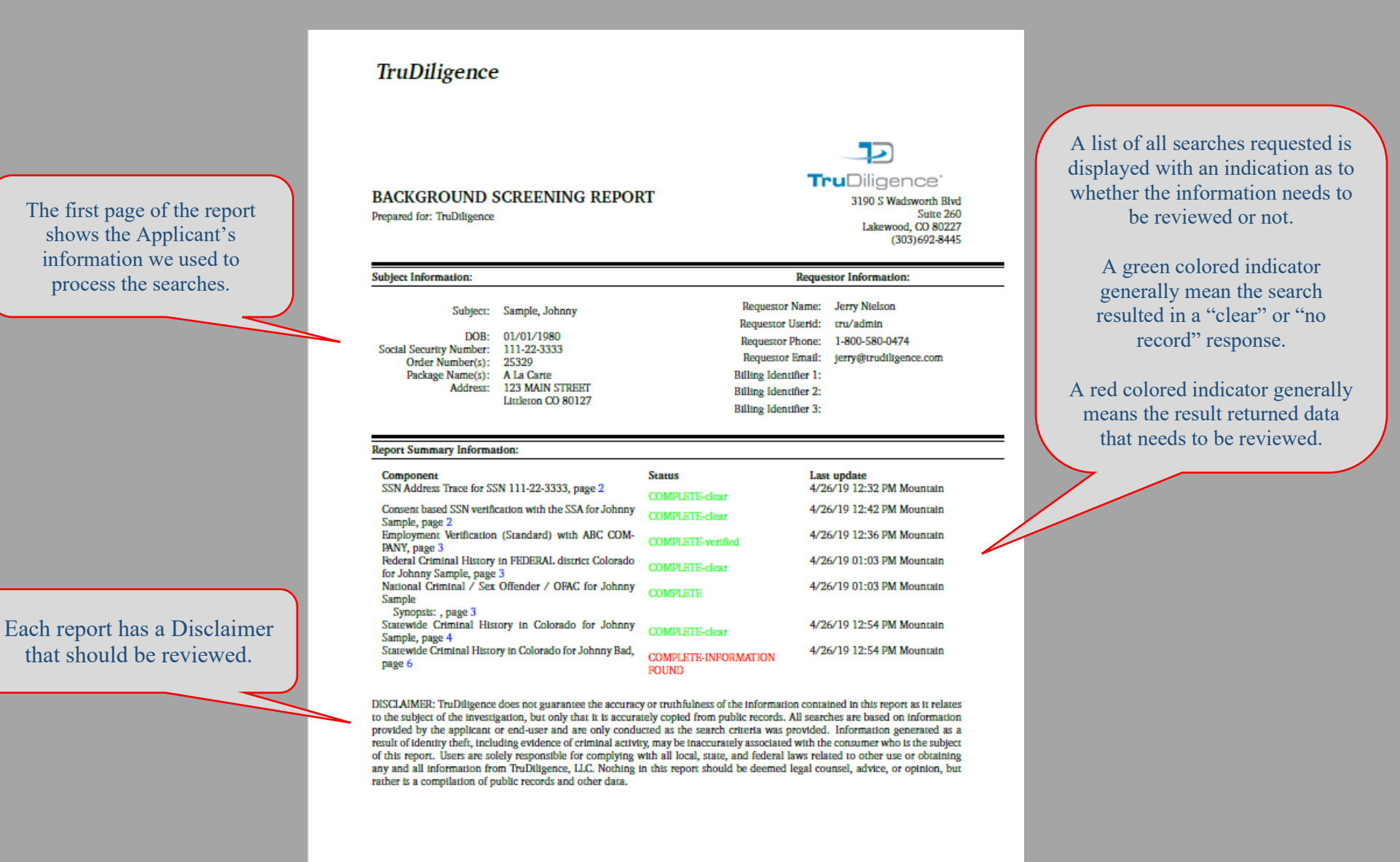

1 TruDiligence

SSN Address Trace for SSN 111-22-3333-clear :

#### Death record found

Each search performed is indicated by a Title Bar

with the Status on the right.

SSN is valid. Issued in MA between 1937 and 1940 John Bad 888 All Place Dr. Last Seen 06/01/2013 Anytown, CA 91797 First Seen 02/01/2012 222 All Place Dr. Last Seen 06/01/2012 First Seen 02/01/2005 Anytown, TX 78728 Johnny B Bad DOB : 02/23/1958 444 No Place Dr. Last Seen 06/01/2016 First Seen 05/01/2015 Anytown, WA 99214 100 Main St. Last Seen 06/01/2016 Catskill, NY 12414 First Seen 02/01/2015 1234 West 5th. Last Seen 06/01/2015 Auburn, NY 13021 First Seen 02/01/2014 333 All Place Dr. Last Seen 06/01/2013 Anytown, AZ 85285 First Seen 02/01/2012 222 All Place Dr. Last Seen 06/01/2012 Anytown, TX 78029 First Seen 02/01/2010 111 No Place Dr. Last Seen 06/01/2011 Anytown, TX 78749 First Seen 02/01/2005 Johnny Bad DOB : 02/23/1958 222 All Place Dr. Last Seen 06/01/2013 Anytown, TX 78728 First Seen 02/01/2005 111 No Place Dr. Last Seen Anytown, TX 78749 First Seen SSN TRACE DISCLAIMER: THE SSN TRACE RESULTS ARE NOT DESIGNED TO BE FAIR CREDIT REPORTING ACT COMPLIANT

SSN TRACE DISCLAIMER: THE SSN TRACE RESULTS ARE NOT DESIGNED TO BE FAIR CREDIT REPORTING ACT COMPLIANT AND THEREFORE SHOULD NOT BE USED AS A MEANS OF DISQUALIFYING AN APPLICANT FOR PLACEMENT. THE HISTORY PROVIDED IS A BROAD MATCH AND MEANT ONLY AS A TOOL TO PROVIDE CLUES TO ADDITIONAL RESEARCH THAT MAY BE NEEDED.

Consent based SSN verification with the SSA for Johnny Sample -clear :

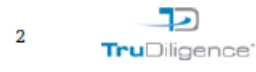

Results for the SSA: Response Code:0000 Description :Verification Successful

Note: SSA result code 0000 means that the name, date of birth, and social security number you supplied all match each other in the SSA's database. In addition, this person is not deceased.

#### Employment Verification (Standard) with ABC COMPANY-verified :

| Employer:                      | ABC COMPANY         |                    |
|--------------------------------|---------------------|--------------------|
|                                | Provided by Subject | Provided by Source |
| Employer Name:                 | ABC COMPANY         | ABC COMPANY        |
| Contact Name:                  | JOHN SMITH          |                    |
| Address 1:                     |                     |                    |
| Address 2:                     |                     |                    |
| City:                          | DENVER              |                    |
| State:                         | CO                  |                    |
| Zip:                           |                     |                    |
| Phone Number:                  | 303-555-4545        | 303-555-4545       |
| Position/Title:                | DRIVER              | DRIVER             |
| Dates From:                    | 01/01/2010          | 01/01/2010         |
| Dates To:                      |                     | Present            |
| Income:                        | 1                   |                    |
| Reason For Leaving:            |                     |                    |
| Separation Type:               |                     |                    |
| Eligible for Rehire:           |                     |                    |
| Reason for rehire eligibility: |                     |                    |
| Contact Employer:              | Y                   |                    |

Employer Comments: AKA's on file: Order Comments:

Federal Criminal History in FEDERAL district Colorado for Johnny Sample -clear :

Search Type : Felony and/or Misdemeanor

No Records Found

National Criminal / Sex Offender / OFAC for Johnny Sample :

This search encompassed the National Criminal Database, National Sex Offender Registry and Homeland Security Databases. If a record was located, it has been validated and results will appear under the respective search type. Do not rely on this search as your only means of checking a subjects criminal history. It is the users responsibility to fully understand the age of records and jurisdictions contained within any "National" resource as not all jurisdictions report into the "National" database. Furthermore, "National" searches should only be used as a cursory means to supplement your "local" searches on a broader scale. It is never recommended to use the "National Database" as your only means of checking for criminal records.

3

TruDiligence

Certain searches will redirect you to a different part of the report to avoid duplication of records. A note will be inserted if that is the case.

A search returning a "No Record" will be indicated in this manner.

The information contained in this section of the report is public record information compiled by a proprietary source. We do not maintain the repositories from which any information in this result was extracted, therefore we cannot guarantee the accuracy of the information contained within this report. Further, we obtain the information AS IS and do not warrant the accuracy of searches performed through any national or state-by-state database. It is a requirement that all hits in a national or state-by state database use the confirmed by a county level courthouse search. Detailed coverage area and record data is readily available at https://www.trudiligence.com/docs/nationalcriminalcoverage.pdf

#### Statewide Criminal History in Colorado for Johnny Sample -clear :

Search Type : Felony and/or Misdemeanor

| Case $#10$                                                                                                    |                                                                                                    |      |              |               |
|----------------------------------------------------------------------------------------------------|----------------------------------------------------------------------------------------------------|------|--------------|---------------|
| Defendant : Jo                                                                                                  | ohnny B Bad Sr                                                                                                    |      |              |               |
| 597597                                                                                                    | sing b bad bi                                                                                                    |      |              |               |
|                                                                                                    |                                                                                                    |      |              |               |
| 17 (3) (6) 1T                                                                                                   |                                                                                                    |      |              |               |
| 1al                                                                                                    |                                                                                                    |      |              |               |
| 4T                                                                                                    |                                                                                                    |      |              |               |
| TRANIS COUNTY                                                                                                   |                                                                                                    |      |              |               |
| \$128589329                                                                                                    |                                                                                                    |      |              |               |
| 111 No Place                                                                                                    | Dr., Anytown, TX 78749                                                                                                    | 0    | aso Number   | 101010        |
| DOB                                                                                                    | 02/23/1958                                                                                                    | G    | Source       | Court House   |
| SSN                                                                                                    | 123-45-6789                                                                                                    |      | Jurisdiction | Travis County |
| Gender                                                                                                    | M                                                                                                    | 9    | Source State | TX            |
| Race                                                                                                    | w                                                                                                    | Ő    | offense Date | 03/23/2009    |
| Height                                                                                                    | 70 inches                                                                                                    |      | Filing Date  | 05/21/2009    |
| Weight                                                                                                    | 195 pounds                                                                                                    | Disp | osition Date | 02/23/2010    |
| Hair Color                                                                                                    | Black                                                                                                    |      |              |               |
| Eye Color                                                                                                    | plack                                                                                                    |      |              |               |
| Alias John                                                                                                    | n Bad Sr.                                                                                                    |      |              |               |
| DOB 02/2                                                                                                    | 23/1958                                                                                                    |      |              |               |
| Alias John                                                                                                    | n Badder Sr.                                                                                                    |      |              |               |
| DOB 02/2                                                                                                    | 23/1958                                                                                                    |      |              |               |
| March 1 March 1 March 1 March 1 March 1 March 1 March 1 March 1 March 1 March 1 March 1 March 1 March 1 March 1 | and the second second sec |      |              |               |
| Identified by :                                                                                                 | name, date of birth, social security num-                                                                                                    |      |              |               |
| Identified by :<br>ber                                                                                          | name, date of birth, social security num-                                                                                                    |      |              |               |
| Identified by :<br>ber<br>Additional ide<br>Case Comme                                                          | : name, date of birth, social security num-<br>entifiers : Matched scar on left arm<br>me - This is test data                                                                                                    |      |              |               |
| Identified by :<br>ber<br>Additional ide<br>Case Comme                                                          | : name, date of birth, social security num-<br>entifiers : Matched scar on left arm<br>nts : This is test data                                                                                                    |      |              |               |
| Identified by :<br>ber<br>Additional ide<br>Case Comme                                                          | : name, date of birth, social security num-<br>entifiers : Matched scar on left arm<br>nts : This is test data                                                                                                    |      |              |               |
| Identified by :<br>ber<br>Additional ide<br>Case Comme                                                          | : name, date of birth, social security num-<br>entifiers : Matched scar on left arm<br>nts : This is test data                                                                                                    |      |              |               |
| Identified by :<br>ber<br>Additional ide<br>Case Comme                                                          | : name, date of birth, social security num-<br>entifiers : Matched scar on left arm<br>nts : This is test data                                                                                                    |      |              |               |
| Identified by :<br>ber<br>Additional ide<br>Case Comme                                                          | : name, date of birth, social security num-<br>entifiers : Matched scar on left arm<br>nts : This is test data                                                                                                    |      |              |               |
| Identified by :<br>ber<br>Additional ide<br>Case Comme                                                          | : name, date of birth, social security num-<br>entifiers : Matched scar on left arm<br>nts : This is test data                                                                                                    |      |              |               |
| Identified by :<br>ber<br>Additional ide<br>Case Comme                                                          | : name, date of birth, social security num-<br>entifiers : Matched scar on left arm<br>nts : This is test data                                                                                                    |      |              |               |
| Identified by :<br>ber<br>Additional ide<br>Case Comme                                                          | : name, date of birth, social security num-<br>entifiers : Matched scar on left arm<br>nts : This is test data                                                                                                    |      |              |               |
| Identified by :<br>ber<br>Additional ide<br>Case Comme                                                          | : name, date of birth, social security num-<br>entifiers : Matched scar on left arm<br>nts : This is test data                                                                                                    |      |              |               |
| Identified by :<br>ber<br>Additional ide<br>Case Comme                                                          | : name, date of birth, social security num-<br>entifiers : Matched scar on left arm<br>nts : This is test data                                                                                                    |      |              |               |
| Identified by :<br>ber<br>Additional ide<br>Case Comme                                                          | : name, date of birth, social security num-<br>entifiers : Matched scar on left arm<br>nts : This is test data                                                                                                    |      |              |               |
| Identified by :<br>ber<br>Additional ida<br>Case Comme                                                          | : name, date of birth, social security num-<br>entifiers : Matched scar on left arm<br>nts : This is test data                                                                                                    |      |              |               |
| Identified by :<br>ber<br>Additional ide<br>Case Comme                                                          | : name, date of birth, social security num-<br>entifiers : Matched scar on left arm<br>nts : This is test data                                                                                                    |      |              |               |
| Identified by :<br>ber<br>Additional ide<br>Case Comme                                                          | : name, date of birth, social security num-<br>entifiers : Matched scar on left arm<br>nts : This is test data                                                                                                    |      |              |               |
| Identified by :<br>ber<br>Additional ide<br>Case Comme                                                          | : name, date of birth, social security num-<br>entifiers : Matched scar on left arm<br>nts : This is test data                                                                                                    |      |              |               |
| Identified by :<br>ber<br>Additional ida<br>Case Comme                                                          | : name, date of birth, social security num-<br>entifiers : Matched scar on left arm<br>nts : This is test data                                                                                                    |      |              |               |
| Identified by :<br>ber<br>Additional ide<br>Case Comme                                                          | : name, date of birth, social security num-<br>entifiers : Matched scar on left arm<br>nts : This is test data                                                                                                    |      |              |               |
| Identified by :<br>ber<br>Additional ide<br>Case Comme                                                          | : name, date of birth, social security num-<br>entifiers : Matched scar on left arm<br>nts : This is test data                                                                                                    |      |              |               |
| Identified by :<br>ber<br>Additional ida<br>Case Comme                                                          | : name, date of birth, social security num-<br>entifiers : Matched scar on left arm<br>nts : This is test data                                                                                                    |      |              |               |
| Identified by :<br>ber<br>Additional ide<br>Case Comme                                                          | : name, date of birth, social security num-<br>entifiers : Matched scar on left arm<br>nts : This is test data                                                                                                    |      |              |               |
| Identified by :<br>ber<br>Additional ide<br>Case Comme                                                          | : name, date of birth, social security num-<br>entifiers : Matched scar on left arm<br>nts : This is test data                                                                                                    |      |              |               |
| Identified by :<br>ber<br>Additional ida<br>Case Comme                                                          | : name, date of birth, social security num-<br>entifiers : Matched scar on left arm<br>nts : This is test data                                                                                                    |      |              |               |
| Identified by :<br>ber<br>Additional ida<br>Case Comme                                                          | : name, date of birth, social security num-<br>entifiers : Matched scar on left arm<br>nts : This is test data                                                                                                    |      |              |               |
| Identified by :<br>ber<br>Additional ide<br>Case Comme                                                          | : name, date of birth, social security num-<br>entifiers : Matched scar on left arm<br>nts : This is test data                                                                                                    |      |              |               |

The FCRA Compliant information obtained for each search is displayed below each Title Bar.

| Charge #1         |                     |         |           |           |  |
|-------------------|---------------------|---------|-----------|-----------|--|
| Charge            | Dead walking        |         |           |           |  |
| Crime Type        | Misdemeanor         |         |           |           |  |
| Disposition       | Guilty              |         |           |           |  |
| Statute           | CS12345             |         |           |           |  |
| Plea              | Not guilty          |         |           |           |  |
| Arrest Date       | March 23, 2009      |         |           |           |  |
| Sentencing Date   | Februrary 23, 2010  |         |           |           |  |
| Offense Date      | March 23, 2009      |         |           |           |  |
| Filing Date       | March 24, 2009      |         |           |           |  |
| Disposition Date  | Februrary 23, 2010  |         |           |           |  |
| Charge Comments   | : This is test data |         |           |           |  |
| Sentencing        |                     |         |           |           |  |
| Туре              | Date                | Active  | Suspended | Completed |  |
| Fine              | 02/23/2010          | \$10000 | 0         | \$1000    |  |
| This is test data |                     |         |           |           |  |

### Case #102020

| Case # 102020                                                                          |                  |               |
|----------------------------------------------------------------------------------------|------------------|---------------|
| Defendant :Johnny B Bad                                                                |                  |               |
| 5126509329                                                                             | Case Number      | 102020        |
| 2221 No Place Dr., Anytown, TX 78749                                                   | Source           | Court House   |
| DOB 02/23/1958                                                                         | Jurisdiction     | Travis County |
| SSN 123-45-6789                                                                        | Source State     | TX            |
| Gender M                                                                               | Offense Date     | 06/23/2007    |
| Race W                                                                                 | Filing Date      | 07/21/2007    |
| Height 65 inches                                                                       | Disposition Date | 06/23/2008    |
| Weight 145 pounds                                                                      |                  |               |
| Hair Color Green                                                                       |                  |               |
| Eye Color Black                                                                        |                  |               |
| Alias John Badder                                                                      |                  |               |
| DOB 02/23/1958                                                                         |                  |               |
| Identified by : name                                                                   |                  |               |
| Additional identifiers : Matched scar on left arm<br>Case Comments : This is test data |                  |               |
|                                                                                        | 5                | TruDiligence" |

| Charge #1        |                      |        |           |           |
|------------------|----------------------|--------|-----------|-----------|
| Charge           | Driving while asleep |        |           |           |
| Crime Type       | Misdemeanor          |        |           |           |
| Disposition      | Guilty               |        |           |           |
| Statute          | CS12567              |        |           |           |
| Plea             | Not guilty           |        |           |           |
| Arrest Date      | June 23, 2007        |        |           |           |
| Sentencing Date  | June 23, 2008        |        |           |           |
| Offense Date     | June 23, 2007        |        |           |           |
| Filing Date      | July 24, 2007        |        |           |           |
| Disposition Date | June 23, 2008        |        |           |           |
| Charge Comments  | : This is test data  |        |           |           |
| Sentencing       |                      |        |           |           |
|                  | Dete                 | Activo | Suspended | Completed |
| Type             | Date                 | Acuve  |           |           |

Statewide Criminal History in Colorado for Johnny Bad -INFORMATION FOUND :

Search Type : Felony and/or Misdemeanor

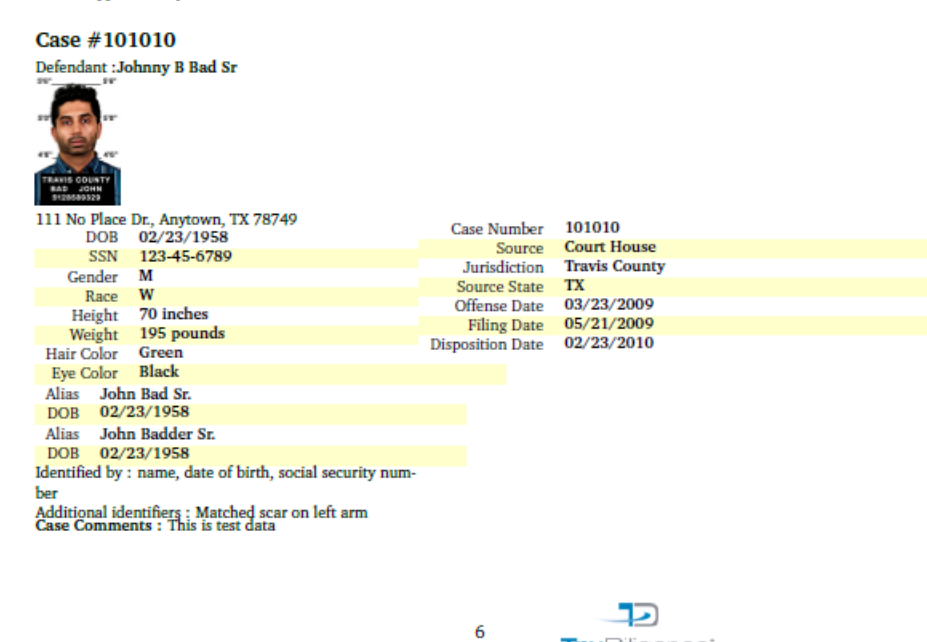

TruDiligence\*

| Charge #1        |                       |         |           |           |
|------------------|-----------------------|---------|-----------|-----------|
| Charge           | Dead walking          |         |           |           |
| Crime Type       | Misdemeanor           |         |           |           |
| Disposition      | Guilty                |         |           |           |
| Statute          | CS12345               |         |           |           |
| Plea             | Not guilty            |         |           |           |
| Arrest Date      | March 23, 2009        |         |           |           |
| Sentencing Date  | Februrary 23, 2010    |         |           |           |
| Offense Date     | March 23, 2009        |         |           |           |
| Filing Date      | March 24, 2009        |         |           |           |
| Disposition Date | Februrary 23, 2010    |         |           |           |
| Charge Comments  | s : This is test data |         |           |           |
| Sentencing       |                       |         |           |           |
| Туре             | Date                  | Active  | Suspended | Completed |
|                  | 02/22/2010            | \$10000 | 0         | \$1000    |
| Fine             | 02/23/2010            | 4.0000  |           |           |

#### Case #102020

| Defendant :Johnny B Bad                                                                                        | Case Number      | 102020        |
|----------------------------------------------------------------------------------------------------|------------------|---------------|
| 2221 No Place Dr. Anutourn TV 79740                                                                            | Source           | Court House   |
| DOB 02/23/1958                                                                                                 | Iurisdiction     | Travis County |
| CCN 122 45 6780                                                                                                | Source State     | TY            |
| Cander M                                                                                                    | Offense Date     | 06/22/2007    |
| Dago W                                                                                                    | Filing Date      | 07/21/2007    |
| Hate W                                                                                                    | Disposition Date | 05/22/2008    |
| Weight 145 nounds                                                                                              | Disposition Date | 00/23/2008    |
| Hair Color Green                                                                                               |                  |               |
| Fun Color Black                                                                                                |                  |               |
| Aline John Badder                                                                                              |                  |               |
| DOP 02/23/1958                                                                                                 |                  |               |
| Identified by : name<br>Additional identifiers : Matched scar on left arm<br>Case Comments : This is test data |                  |               |
|                                                                                                    | 7                |               |

| Charge #1         |                         |          |           |           |
|-------------------|-------------------------|----------|-----------|-----------|
| Charge            | Driving while asleep    |          |           |           |
| Crime Type        | Misdemeanor             |          |           |           |
| Disposition       | Guilty                  |          |           |           |
| Statute           | CS12567                 |          |           |           |
| Plea              | Not guilty              |          |           |           |
| Arrest Date       | June 23, 2007           |          |           |           |
| Sentencing Date   | June 23, 2008           |          |           |           |
| Offense Date      | June 23, 2007           |          |           |           |
| Filing Date       | July 24, 2007           |          |           |           |
| Disposition Date  | June 23, 2008           |          |           |           |
| Charge Comments   | : This is test data     |          |           |           |
| Sentencing        |                         |          |           |           |
| Туре              | Date                    | Active   | Suspended | Completed |
| Jail              | 06/23/2008              | 6 Months | 0         | 6 Months  |
| This is test data |                         |          |           |           |
|                   |                         |          |           |           |
| Sentence Commen   | its : This is test data |          |           |           |

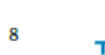